# Verkorte handleiding

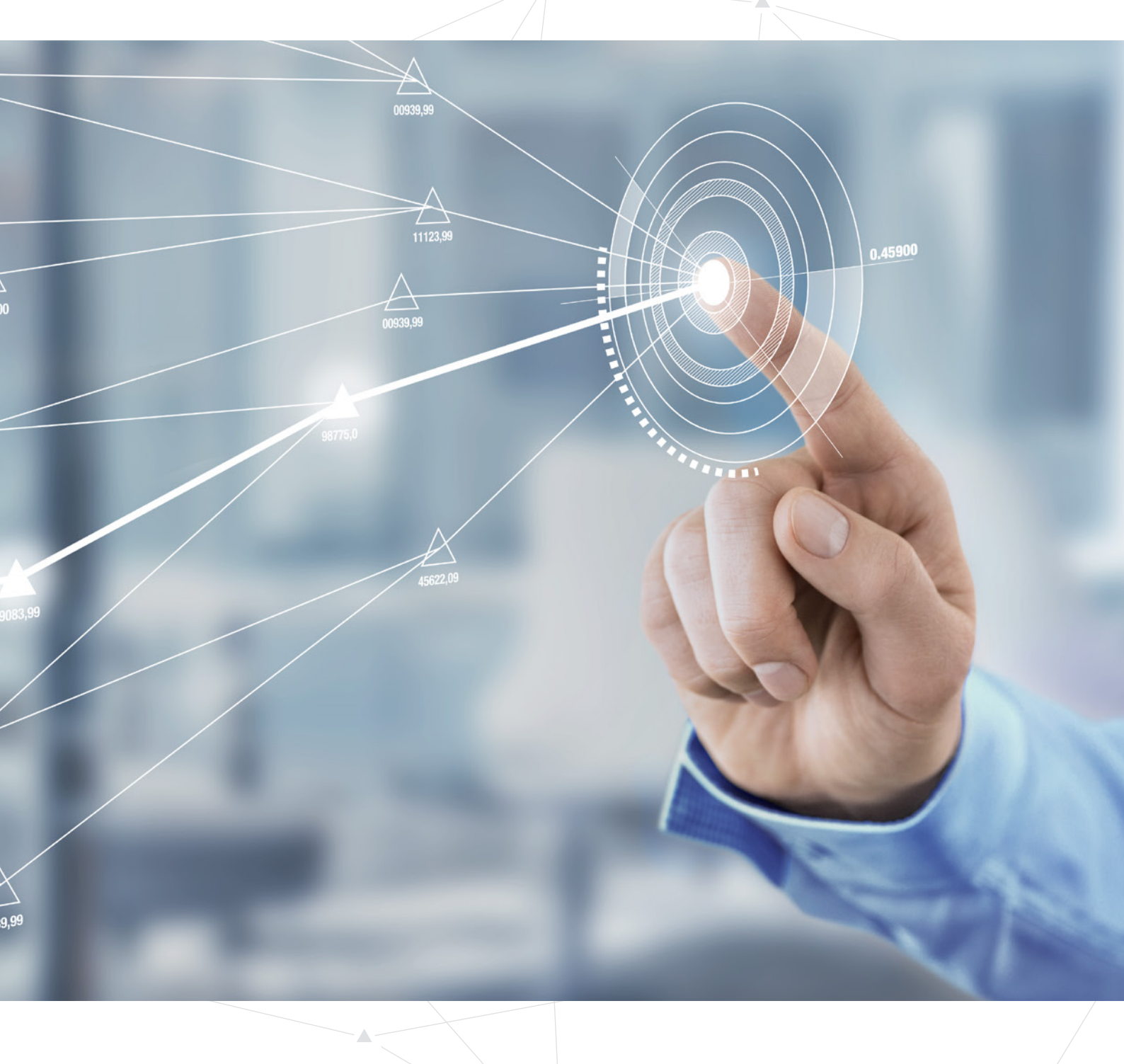

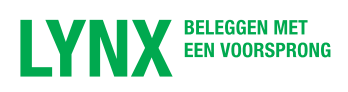

## Welkom bij LYNX

#### Beste belegger,

Wij willen u bedanken dat u voor LYNX heeft gekozen.

Om u goed voorbereid van start te laten gaan, ontvangt u deze verkorte handleiding.

In deel 1 van deze handleiding worden de belangrijkste functionaliteiten van het LYNX handelsplatform besproken. In deel 2 vindt u meer informatie over de verschillende diensten voor u als klant van LYNX.

Voor een zeer uitgebreide versie van de handleiding verwijzen wij u graag naar onze website:

#### www.lynx.be/handleiding

Een overzicht van veelgestelde vragen vindt u in het LYNX Service Center:

#### www.lynx.be/service

Wanneer u vragen of opmerkingen heeft, kunt u te allen tijde contact met ons opnemen.

Wij wensen u alvast veel succes op de beurs.

Met vriendelijke groet,

Het team van LYNX

### i

Voordat u aan de slag gaat, is het van belang dat uw e-mailadres aan uw rekening wordt gekoppeld.

Heeft u dit nog niet gedaan, neem dan eerst contact op met de LYNX servicedesk: **09 223 23 20**.

### Inhoudsopgave

#### DEEL 1: HANDELSPLATFORM

- **03 Het LYNX Handelsplatform**
- 04 Een order plaatsen
- **o6** Soorten orders
- 10 Effecten toevoegen
- 12 Grafieken
- 14 Handelen in vreemde valuta
- 16 Mobiele applicatie
- **18 LYNX Basic**

#### DEEL 2: SERVICE, EDUCATIE EN OVERIGE DIENSTEN

- **20 LYNX Masterclass**
- **21 Overige diensten**
- 22 Service Center
- **23 Tickercodes**

LYNX B.V. Graaf van Vlaanderenplein 23 9000 Gent

T +32 (0)9 223 23 20 E klantendesk@lynx.be

i

Bij LYNX bestaat een duidelijke scheiding tussen het handelsplatform en de omgeving waarin u alle administratieve taken kunt uitvoeren.

Het administratieve gedeelte van uw rekening wordt ook wel Account Management genoemd. Via **www.lynx.be** logt u in op uw Account Management. Hierin kunt u onder andere:

- Rekeningafschriften opvragen
- Handelspermissies en koersdatabundels beheren
- Uw dividendkeuze opgeven

## **Het LYNX Handelsplatform**

### Installeren

- Ga in uw browser naar **www.lynx.be/software**.
- Doorloop de vier genoemde stappen op deze webpagina.

### Eerste keer inloggen

Nadat u het platform heeft geïnstalleerd, kunt u inloggen via het programma **LYNX Trading**. Hiervan is bij de installatie automatisch een snelkoppeling aangemaakt op het bureaublad van uw computer (*zie afbeelding rechts*). LYNX

Als u dubbelklikt op de snelkoppeling, verschijnt het inlogvenster in beeld. Kies de gewenste taal (1) en vul uw gebruikersnaam en wachtwoord in. Klik vervolgens op **Inloggen** (2).

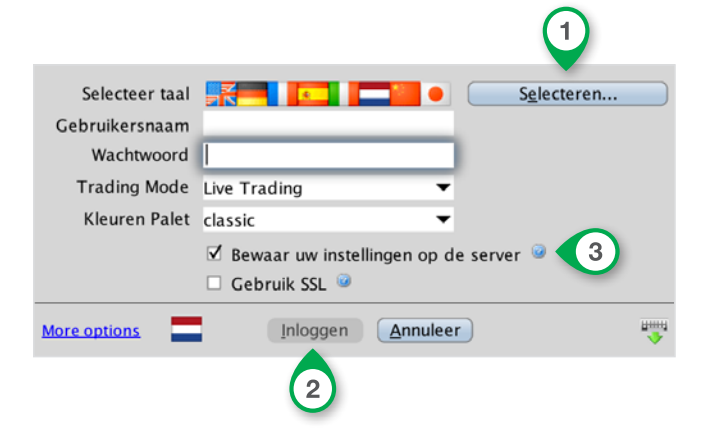

Wanneer u een vinkje zet bij **Bewaar uw instellingen op de server** (3), worden verschillende tabbladen met de belangrijkste beurzen en koersen automatisch aan uw handelsplatform toegevoegd.

## Een order plaatsen

U kunt binnen het LYNX Handelsplatform op verschillende manieren een order plaatsen. Hierbij wordt onderscheid gemaakt tussen het inleggen van orders met behulp van realtime koersdata en met behulp van vertraagde koersdata.

### Direct een order plaatsen (realtime koersdata)

Beschikt u over realtime koersdata, dan legt u een order in door op de laatprijs (kooporder) of de biedprijs (verkooporder) van een effect te klikken. Vervolgens kunt u onderstaande stappen doorlopen:

| × AEX                                | АМХ                          | AScX                 | BEL 20                   | CAC 40                         |                          | DAX 30                   | Euros                | toxx 50            |                          | Dow Jon           | es 30            |                |
|--------------------------------------|------------------------------|----------------------|--------------------------|--------------------------------|--------------------------|--------------------------|----------------------|--------------------|--------------------------|-------------------|------------------|----------------|
| Hang Seng                            | Indexopties                  | Aano                 | delenopties              | Grondstoffen                   | Futures                  | Hefboompro               | oducten              | Valuta             | Trackers/                | ETFs              | CFD's            | Wate           |
| Financial Instru                     | ument Bedr                   | rijfsnaam<br>Foets   | Positie                  | Gem. Prijs<br>Geldigheidsduur  | Ongerealiseerd<br>Aantal | Biedvolume<br>Type       | Bied<br>Limietpriis  | Laat<br>Stop Koers | Laatvolume<br>Hulp Priis | Laatste<br>Status | Vers             | schil<br>mmina |
| UNA AEB                              | UNILEVER NV                  | -CVA                 | коор                     | DAY                            | 500                      | 800<br>LMT               | 37.856<br>37.740     | 37.85              | 9 800                    | 37.8<br>V         | AEB              | +0.330         |
|                                      |                              |                      |                          | 1                              | 2                        | 3                        | 4                    |                    |                          | 6                 | 5                |                |
| Geldig                               | gheidsduu                    |                      | Geef de                  | looptijd van uv                | w order c                | p (meer in               | formatie             | op pagi            | na 8)                    |                   |                  |                |
|                                      | Aanta                        | 2                    | Vul het a                | antal stukken                  | in dat u v               | wilt kopen               | of verkop            | ben                |                          |                   |                  |                |
|                                      | Ordertype                    | 3                    | Geef het                 | ordertype op                   | (meer inf                | ormatie op               | o pagina s           | 9)                 |                          |                   |                  |                |
|                                      | Prijs                        | 4                    | Vul de de                | oor u gewenst                  | e prijs in               |                          |                      |                    |                          |                   |                  |                |
| B                                    | estemming                    | 5                    | Deze kol                 | om geeft aan                   | naar well                | ke beurs u               | w order \            | wordt ve           | erstuurd                 |                   |                  |                |
| <ul> <li>Indier<br/>van u</li> </ul> | n u de door<br>w order klikl | u gewe<br>ken 6      | enste aanp<br><b>)</b> . | assingen heefi                 | t verricht               | , kunt u op              | o de 🔽               | Verz               | zendkno                  | р                 |                  |                |
| U kur<br>De al                       | nt eenvoudig                 | g realtii<br>skosten | me koerso<br>verschille  | data-abonnem<br>n per index. \ | enten aa<br>/ia het v    | anvragen ir<br>olgende w | n uw Aco<br>vebadres | count N<br>leest u | lanagem<br>hoe u d       | ent om<br>Ieze da | geving<br>ta kun | t              |

www.lynx.be/koersdata

aanvragen.

### **Orderticket (vertraagde koersdata)**

U herkent een effect waarvan u vertraagde koersdata ontvangt doordat de regel van dit effect in het geel is gearceerd. Daarnaast ziet u in de kolom **Laatste** (1) voor de laatste koers van het effect een **D** (van *Delayed*) staan. U plaatst een order door op de laatprijs (kooporder) of de biedprijs (verkooporder) te klikken. Wanneer u geen beschikking heeft over realtime koersdata, dan wordt onderstaand orderticket geopend:

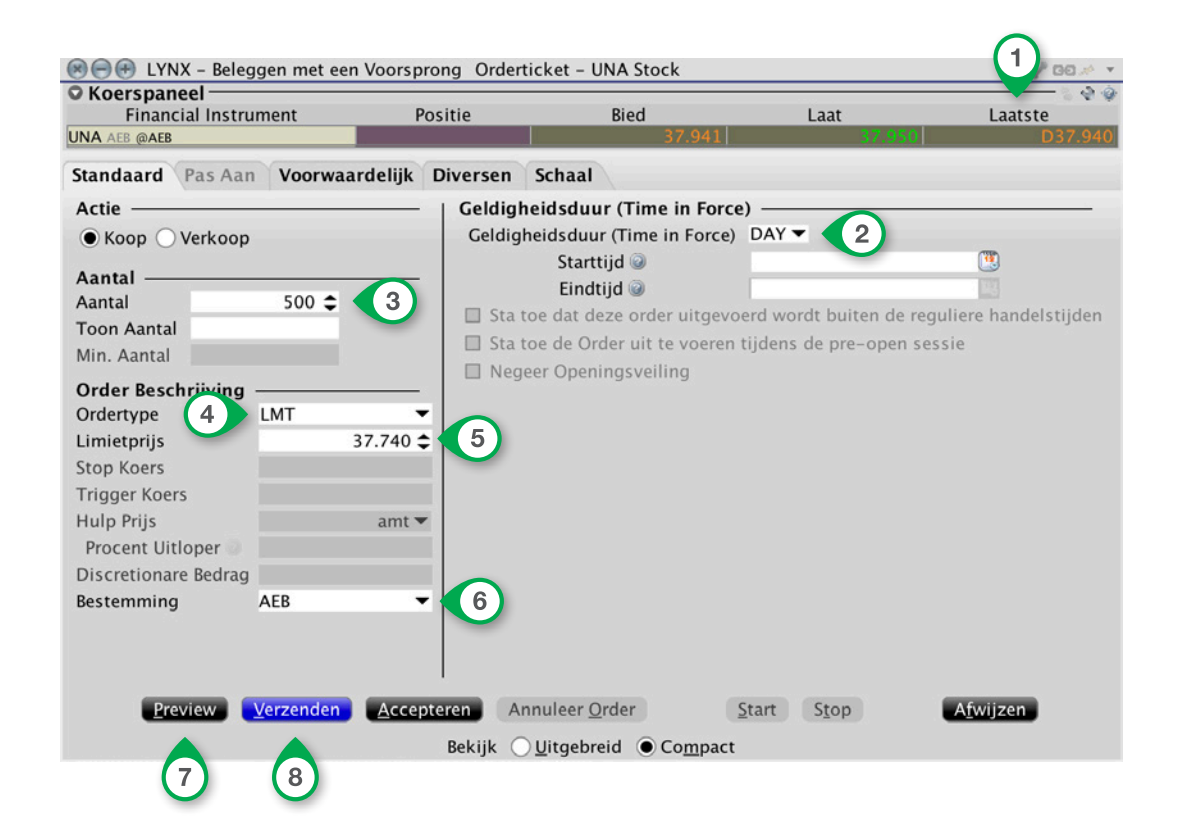

Volg onderstaande stappen voor het plaatsen van een order met een orderticket:

| Geldigheidsduur | 2 | Geef de looptijd van uw order op (meer informatie op pagina 8)     |
|-----------------|---|--------------------------------------------------------------------|
| Aantal          | 3 | Vul het aantal stukken in dat u wilt kopen of verkopen             |
| Ordertype       | 4 | Geef het ordertype op (meer informatie op pagina 9)                |
| Prijs           | 5 | Vul de door u gewenste prijs in                                    |
| Bestemming      | 6 | Deze kolom geeft aan naar welke beurs uw order wordt verstuurd     |
| Preview         | 7 | Controleer het order zonder dat deze naar de beurs wordt verstuurd |

Klik met uw linkermuisknop op Verzenden om het order naar de beurs te versturen (8).

## Soorten orders

Via LYNX kunt u meer dan 60 verschillende soorten orders inleggen. Hieronder volgt een overzicht van de meest gebruikte orders. Een order is op te delen in twee delen: de geldigheidsduur (1) en het ordertype (2).

|          | Bedrijfsnaam | Positie | Bied            | Gem. Prijs | W&V Onge | Biedvolume  | Laat       |
|----------|--------------|---------|-----------------|------------|----------|-------------|------------|
| Ellect   | Rekening     | Actie   | Geldigheidsduur | Aantal     | Туре     | Limietprijs | Status     |
| AKZA AEB | AKZO NOBEL   |         | 62.890          |            |          | 284         | 62.900     |
|          |              | KOOP    | DAY             | 100        | LMT      | 62.980      | <b>V v</b> |
|          |              |         |                 |            |          |             |            |
|          |              |         |                 |            |          |             |            |
|          |              |         | U               |            | 2        |             |            |

### Geldigheidsduur

#### **DAY** Dagorder

Het **DAY (dagorder)** is de standaard ingestelde geldigheidsduur. Een dagorder is geldig tot het einde van de handelsdag. Mocht dit order gedurende de dag niet worden uitgevoerd, dan wordt deze automatisch geannuleerd en uit uw handelsplatform verwijderd.

### GTC

Doorlopende order zonder einddatum Kiest u voor een **GTC (Good-Till-Cancelled)**, ofwel doorlopende order, dan loopt uw order door totdat deze wordt uitgevoerd of totdat u het order zelf annuleert. Bij sommige orders staat een maximum tijdsperiode op een doorlopende order (veelal een periode van maximaal zes maanden). Wanneer dit het geval is, krijgt u hiervan een melding op het moment dat u het order inlegt.

### GTD

Doorlopende order met einddatum Een **GTD (Good-Till-Date/Time)** order blijft actief in het LYNX Handelsplatform en op de beurs totdat deze wordt uitgevoerd of tot het sluiten van de markt op de opgegeven datum. Als u GTD als geldigheidsduur selecteert, kunt u zowel een expiratiedatum als expiratietijdstip opgeven.

**DTC** Day-Till-Cancelled Een **DTC (Day-Till-Cancelled)** order is qua werking vergelijkbaar met een DAY order. Waar een DAY order aan het einde van de handelsdag wordt geannuleerd en verwijderd, wordt een DTC order bij geen (volledige) uitvoering gedeactiveerd. Het order wordt geannuleerd op de beurs, maar blijft in uw handelsscherm staan. Desgewenst kunt u dit order op een later moment bekijken en opnieuw versturen naar de beurs.

### **Ordertype**

#### LMT

MKT

Marktorder / Bestensorder

Limietorder

Wanneer u een order aanmaakt, staat deze standaard ingesteld als **LMT (limietorder)**. Met dit order geeft u aan voor welke prijs u maximaal wilt kopen of voor welke prijs u minimaal wilt verkopen. Zodra deze prijs wordt bereikt, wordt het ingelegde order uitgevoerd. In dit geval betaalt u nooit meer (en bij een verkooporder ontvangt u nooit minder) dan de door u opgegeven limietprijs.

Met een **MKT (marktorder)** geeft u aan direct te willen kopen of verkopen tegen de dan geldende marktprijs.

**STP** Stoplossorder Met een **STP (stoplossorder)** kunt u het punt aangeven waarop u uw verlies wilt nemen. Hierdoor hoeft u niet continu alle koersen te volgen. Wanneer de door u opgegeven stopprijs wordt bereikt, koopt/verkoopt u uw order automatisch tegen de dan geldende marktprijs.

#### **STP LMT** Stop limietorder

De werking van het **STP LMT (stop limietorder)** is hetzelfde als die van een stoplossorder, met als verschil dat bij het bereiken van de door u opgegeven stopprijs een limietorder wordt ingelegd in plaats van een marktorder.

| BOKA AEB | BOSKALIS WESTMINSTER        |      |     |             | 740        | 33,185  | 33,195     |
|----------|-----------------------------|------|-----|-------------|------------|---------|------------|
| DSM AEB  | KONINKLIJKE DSM NV          |      |     |             | 2,321      | 61.770  | 61.800     |
| GLPG AEB | GALAPAGOS NV                |      |     |             | 278        | 65.590  | 65.630     |
| GTO AEB  | GEMALTO                     |      |     |             | 32         | 57.450  | 57.460     |
| HEIA AEB | HEINEKEN NV                 |      |     |             | 1,383      | 77.640  | 77.650     |
|          |                             | KOOP | 100 | LMT 🔻       | 77.620 DAY |         | <b>V v</b> |
| KPN AEB  | KONINKLIJKE KPN NV          |      |     | LMT         | 545        | 2.614   | 2.615      |
| MT AEB   | ARCELORMITTAL               |      |     | MKT         | 938        | 8.745   |            |
| NN AEB   | NN GROUP NV                 |      |     | MTL         | 271        | 29.705  | 29.715     |
| PHIA AEB | KONINKLIJKE PHILIPS NV      |      |     | STP         | 375        | 27.945  |            |
| RAND AEB | RANDSTAD HOLDING NV         |      |     | STP LMT     | 64         | 56.210  | 56.230     |
| RDSA AEB | ROYAL DUTCH SHELL PLC-A SHS |      |     | MIT         | 635        | 24.835  | 24.840     |
| REN AEB  | RELX NV                     |      |     | LIT         | 000        | 16.525  | 16.530     |
| SBMO AEB | SBM OFFSHORE NV             |      |     | TRAIL       | 767        | 14.530  | 14.535     |
| UL AEB   | UNIBAIL-RODAMCO SE          |      |     | TRAIL LIMIT | 745        | 218.300 | 218.350    |
| UNA AEB  | UNILEVER NV-CVA             |      |     | TRAIL MIT   | 631        | 42.500  | 42.505     |
| VPK AEB  | VOPAK                       |      |     | TRAIL LIT   | 520        | 39.260  | 39.270     |

### **Geavanceerde orders**

TRAIL

Trailing stoplossorder

Een **TRAIL (trailing stoporder)** is een order waarbij de stopprijs een vast van te voren opgegeven bedrag of percentage onder de huidige koers ligt (bij een 'long' positie).

Als de koers stijgt, stijgt het stoplossorder mee met het vaste bedrag / percentage. Echter, als de koers daalt, daalt het stoplossorder niet mee. Door deze ordermogelijkheid wordt het maximale verlies beperkt, terwijl de mogelijke winst 'onbeperkt' is. Bij een 'short' positie kan een trailing stoploss kooporder worden ingelegd.

In onderstaande grafiek ziet u dat zodra de koers van het effect daalt, de stoplosslijn niet daalt. Stijgt de koers boven het eerder bereikte hoogste punt, dan stijgt de stoplossprijs weer mee.

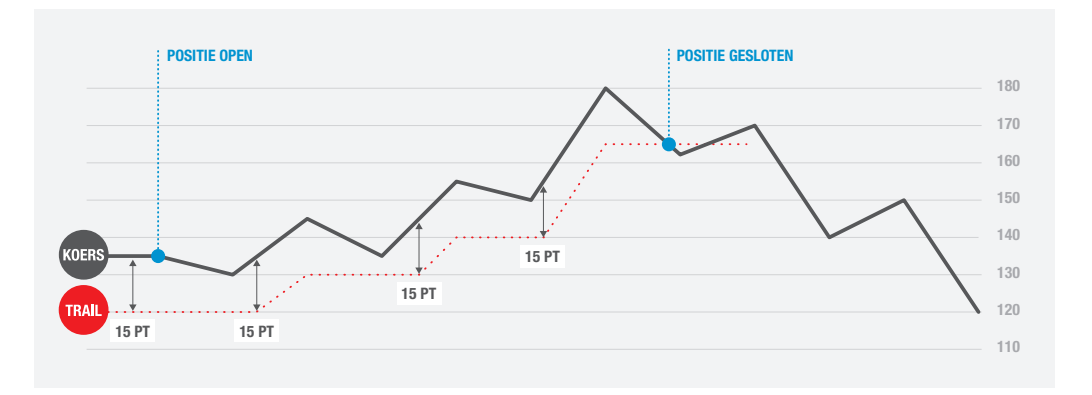

#### BRACKET Bracketorder

Met een **BRACKET (bracketorder)** plaatst u naast uw basisorder, twee extra orders; één limietorder om winst te nemen en één stoplossorder om uw mogelijke verlies te beperken. Zodra het basisorder is uitgevoerd, worden uw limiet- en stoplossorder automatisch naar de beurs verstuurd. Wanneer vervolgens één van deze twee orders wordt uitgevoerd, wordt het andere order automatisch geannuleerd.

- Klik (nadat u een basisorder heeft aangemaakt) met de rechtermuisknop op de betreffende orderregel (1) zodat een keuzemenu opent.
- Kies voor Koppel 2 en vervolgens voor Bracket Orders 3.

|          | (1)                         |      |     |                                         |       |                      |       |
|----------|-----------------------------|------|-----|-----------------------------------------|-------|----------------------|-------|
| PHIA AEB | KONINKLIJKE PHILIPS NV      |      |     |                                         | 1,100 | 27.606               | 27.60 |
|          |                             | KOOP | DAY | 250 LMT                                 |       | 27.500               |       |
| RAND AEB | RANDSTAD HOLDING NV         |      |     | Verzenden                               | 292   | 54.510               | 54.53 |
| RDSA AEB | ROYAL DUTCH SHELL PLC-A SHS |      |     | Verwijder                               | ⊲ 230 |                      | 25.40 |
| REN AEB  | RELX NV                     |      |     | Alles Verzenden                         | 943   | 15.940               | 15.94 |
|          |                             |      |     | Check Margin Impact                     |       | 14 715               |       |
| SBMO AEB | SBM OFFSHORE NV             |      |     | Controleer risico                       | 24    | 14.715               | 14.7  |
| UL AEB   | UNIBAIL-RODAMCO SE          |      | 2   | Koppel                                  | ) Bra | ncket                |       |
| UNA AEB  | UNILEVER NV-CVA             |      | -   | Aanmaken                                | , B   | racket Orders        | 3     |
| WKL AEB  | WOLTERS KLUWER              | _    |     | Wijzig                                  | , В   | racket Limit Orders  | 181   |
|          |                             |      |     | Wat-als                                 | , Do  | el Order (Winst-neme | er) — |
|          |                             |      |     | Configureer Order Voorkeursinstellingen | L     | imiet                |       |
|          |                             |      |     | Geïntegreerde Aandelen Venster          | R     | elatieve/Gekoppelde  |       |
|          |                             |      |     |                                         | Stt   |                      |       |

U ziet nu tweemaal een order onder uw basisorder staan. Een limietorder om winst te nemen (uw stoplossniveau) en een stoplossorder om een eventueel verlies te beperken.

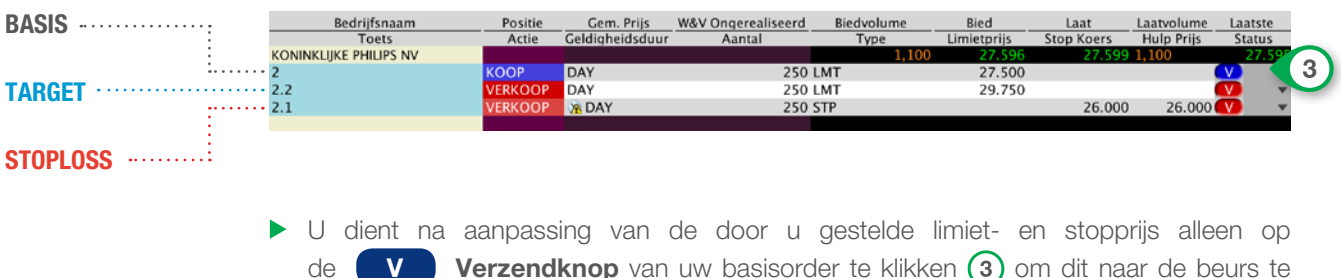

de **V** Verzendknop van uw basisorder te klikken (3) om dit naar de beurs te sturen.

OCA One-Cancels-All Wanneer u op een al ingenomen positie een gekoppelde limiet- en stoplossorder wilt inleggen, dan is het niet langer mogelijk middels een bracketorder. Mocht u toch een gekoppelde limiet- en stoplossorder tegelijkertijd willen inleggen, dan doet u dit middels het aanmaken van een **OCA**-groep. Na uitvoering van één van de twee gekoppelde orders, wordt het andere order in de OCA-groep direct geannuleerd.

- Maak eerst twee orderregels aan door twee keer op de bied- of laatprijs te klikken.
- Kies vervolgens bij één van de orders voor een STP (stoplossorder) en laat het andere order op LMT (limietorder) staan.
- Geef de stopprijs (om het verlies te beperken) en limietprijs op (om winst te nemen).
- Geef vervolgens onder de kolom OCA Groep (1) bij beide orders hetzelfde getal op; in dit geval kiezen wij voor het getal 12345.

Indien u meerdere OCA-orders aanmaakt, is het nodig dat u bij ieder order een nieuw getal opgeeft (gebruikt u overal hetzelfde getal, dan ontstaat er één grote OCA-groep waardoor bij uitvoering van één order alle overige orders worden geannuleerd).

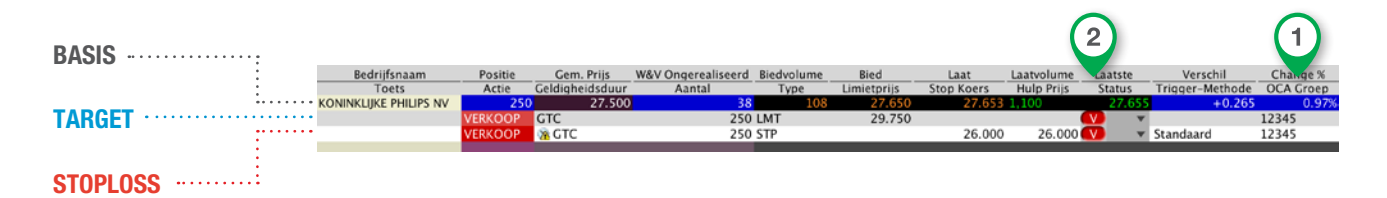

Heeft u de orders naar wens aangemaakt en wilt u deze naar de beurs versturen?
 Klik dan bij beide verkooporders op de V Verzendknop (2).

Beide orders worden nu naar de beurs verstuurd. Indien één van de twee orders wordt uitgevoerd, wordt het andere order automatisch geannuleerd.

## Effecten toevoegen

Standaard is uw LYNX Handelsplatform ingedeeld met (aandelen)koersen van de grootste beurzen wereldwijd. Daarnaast heeft u de beschikking over de koersen van diverse opties, futures en valuta's.

Wilt u een effect bekijken welke niet standaard in het handelsplatform staat, dan kunt u deze zelf opzoeken en toevoegen. Dit kan op basis van naam, tickercode of ISIN-code van het effect.

### Zoeken op naam of tickercode

Klik in het handelsplatform op een lege rij en vul in de eerste kolom (een deel van) de naam of tickercode van het effect in dat u zoekt. Bevestig met de Enter -toets van uw toetsenbord. In het voorbeeld hieronder wordt gezocht naar Akzo Nobel:

| × AEX            | AMX  |                      | ASc)          | (        |                  | BEL 20            | CAC 40   |         | DAX 30               |                           |                      |                         |
|------------------|------|----------------------|---------------|----------|------------------|-------------------|----------|---------|----------------------|---------------------------|----------------------|-------------------------|
| Hang Seng        | In   | dexopties            |               | Aande    | lenopti          | es                | G        | rondsto | ffen                 | Futures                   | Hefboomp             | producten               |
| Financial Instru | ment | <u>Bedrijf</u><br>To | fsnaar<br>ets | <u>n</u> | Positie<br>Actie | Gem. Pr<br>Aantal | ijs<br>I | W&V On  | gerealiseerd<br>Type | Biedvolume<br>Limietprijs | e Bied<br>Stop Koers | Laat<br>Geldigheidsduur |
| AKZO             | _    | )                    |               |          |                  |                   |          | _       |                      |                           |                      |                         |

Het systeem toont een selectie van beleggingsproducten in een apart venster (afbeelding hieronder). In dit geval zijn wij op zoek naar Akzo Nobel, genoteerd aan de **AEB** (**A**msterdamse **E**ffecten**B**eurs):

| Q         |                                          | he -                                                  |
|-----------|------------------------------------------|-------------------------------------------------------|
| 💌 Zoek op | bedrijfsnaam                             |                                                       |
|           |                                          |                                                       |
| akzo      | Zoek 🔦                                   |                                                       |
| 🗹 Aandeel | 🗹 Opties 🗹 Futures 🗹 Hefboom Producten 🗹 | Obligaties                                            |
| Symbo     | ol Naam                                  | Producten                                             |
| AKZOY     | AKZO NOBEL NV-SPON ADR (PINK)            | Aandeel                                               |
| AKZA      | AKZO NOBEL (AEB)                         | Aandeel, Opties, Hefboom Producten, Warrants, Futures |
| AKZOINDIA | A AKZO NOBEL INDIA LTD (NSE)             | Aandeel                                               |
| AKZANA    | AKZO NOBEL NV                            | Obligaties                                            |
| AKZANA    | AKZO NOBEL SWEDEN FINANCE AB             | Obligaties                                            |
|           |                                          |                                                       |
|           | QK                                       | Cancel                                                |

Selecteer de rij met het symbool AKZA en de naam AKZO NOBEL (AEB). Klik vervolgens onderin op OK .

U ziet nu de beschikbare financiële producten van het door u geselecteerde effect.

| AKZO NOBEL - AEI  | 3                               |
|-------------------|---------------------------------|
| Aandeel (SMART)   |                                 |
| Aandelen (Kies Sp | ecifieke Beurs)                 |
| Futures           |                                 |
| Opties            |                                 |
| Warrants          | •                               |
| Hefboom Producte  | n                               |
| Combinaties       | •                               |
| CFD               |                                 |
| Futures (AKZ)     |                                 |
| Zoek op bedrijf   | snaam                           |
| AKZA              | Zoek 🔍                          |
|                   | Hide products for other symbols |

Klik op het product waarvan u de koersen aan uw handelsplatform wilt toevoegen.

Wanneer u een aandeel opzoekt, kunt u kiezen tussen SMART en Kies Specifieke Beurs.

Kiest u voor SMART, dan toont het handelsplatform automatisch de beste bied- en laatprijs van het aandeel op alle beurzen waarop het aandeel genoteerd staat. Deze wordt weergegeven in dezelfde gekozen munteenheid. Let op: SMART is niet voor elk aandeel beschikbaar.

Wanneer u op Kies Specifieke Beurs klikt, dan krijgt u een keuzescherm waarin u zelf kunt kiezen van welke beurs waarop het effect genoteerd staat u de koersdata wilt bekijken.

### **Zoeken op ISIN-code**

- Klik in het handelsplatform op een lege rij en vul in de eerste kolom de gehele ISIN-code van het effect in.
- Bevestig met de Enter -toets van uw toetsenbord.

| × AEX             | AMX AScX BEL 20 CAC 40     |               |            | DAX 30          |                               |          | Eurosto              |                           |  |                    |                         |  |
|-------------------|----------------------------|---------------|------------|-----------------|-------------------------------|----------|----------------------|---------------------------|--|--------------------|-------------------------|--|
| Hang Seng         | Indexopties                |               | Aandele    | noptie          | s                             | Grondsto | ffen                 | Futures                   |  | Hefboomproducte    |                         |  |
| Financial Instrur | nent <u>Bedrij</u> f<br>To | fsnaam<br>ets | <u>1 P</u> | ositie<br>Actie | ie Gem. Prijs W&V<br>e Aantal |          | gerealiseerd<br>Type | Biedvolume<br>Limietprijs |  | Bied<br>Stop Koers | Laat<br>Geldigheidsduur |  |
| NL0000009132      |                            |               |            |                 |                               |          | -                    |                           |  |                    |                         |  |
|                   |                            |               |            |                 |                               |          |                      |                           |  |                    |                         |  |

Een nieuw scherm wordt geopend. In dit scherm kunt u kiezen van welke beurs u de koersdata wilt toevoegen aan uw handelsplatform.

| Effect select                           | tie 🔶                                          | Ψ. |
|-----------------------------------------|------------------------------------------------|----|
| Beurs —                                 | Effecten: AKZO NOBEL                           | _  |
| SMART<br>AEB<br>BATEEN<br>CHIXEN<br>FWB | C Effect AKZA Valuta EUR                       |    |
|                                         | Beurs                                          |    |
|                                         | SMART (FWB,AEB,SWB,CHIXEN,TRQXEN,BATEEN,TGATE) |    |
|                                         | AEB                                            |    |
| SWB                                     | BATEEN                                         |    |
| TGATE                                   | CHIXEN                                         |    |
| TRQXEN                                  | FWB                                            |    |
|                                         | SWB                                            |    |
|                                         | : TGATE                                        |    |
|                                         | TROXEN                                         |    |
|                                         |                                                |    |
|                                         |                                                |    |
| Wissen                                  | OK Voeg Toe Selecteer Alles Sluiten            |    |

Selecteer deze rij en klik op **OK** om uw keuze te bevestigen.

## Grafieken

Via het LYNX Handelsplatform is het mogelijk om verschillende grafieken te bekijken. Bepaal zelf de tijdsperiode van de grafiek en voeg desgewenst verschillende technische indicatoren toe. U kunt ook direct in de grafiek koop- en verkooporders inleggen.

## **Open een grafiek**

- Klik met uw rechtermuisknop op de regel van het effect waarvan u een grafiek wilt openen (bijvoorbeeld ING).
- Selecteer Grafieken.
- Klik met uw linkermuisknop op Nieuwe Grafiek...
- Een nieuw scherm met opties waarmee u een grafiek kunt aanpassen wordt geopend (afbeelding rechts).

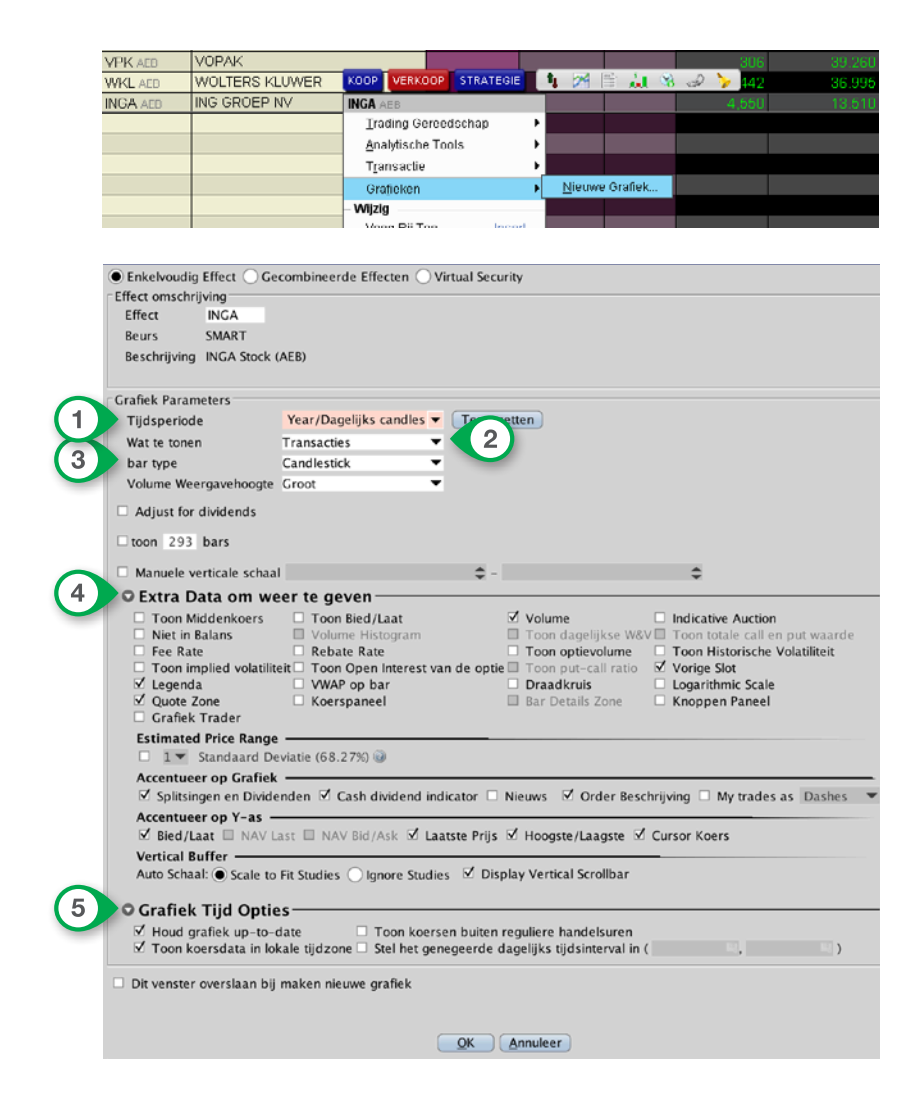

| Tijdsperiode                   | 1   | Tijdsperiode waarvan u de grafiek wilt bekijken<br>(bijvoorbeeld <i>4 uur, 1 week, 3 maanden</i> of <i>5 jaar</i> )                                       |
|--------------------------------|-----|----------------------------------------------------------------------------------------------------|
| Wat te tonen                   | 2   | Geef aan welke informatie u getoond wilt hebben in de grafiek<br>(bijvoorbeeld <i>Transacties</i> , <i>Bied/Laat</i> of <i>Historische Volatiliteit</i> ) |
| Bar type                       | 3   | Geef aan hoe de grafiek eruit moet zien<br>(bijvoorbeeld <i>Hoog/Laag bar, Middelpunt, Candlestick</i> of <i>Lijn</i> )                                   |
| Extra data om<br>weer te geven | 4   | Selecteer welke extra data u tevens in de grafiek zichtbaar wilt hebben (bijvoorbeeld <i>Volume</i> of <i>Grafiek Trader</i> )                            |
| Grafiek Tijd Opties            | (5) | Selecteer Houd grafiek up-to-date om de grafiek realtime door te laten lopen                                                                              |

Klik onder in het venster op **OK** om de grafiek te openen.

De grafiek wordt in een nieuw scherm geopend. In dit scherm heeft u diverse mogelijkheden om de grafiek naar uw wensen in te stellen. In onderstaand voorbeeld is gekozen voor een jaargrafiek met candlesticks. De technische indicatoren RSI, MACD en SMA(50) zijn toegevoegd.

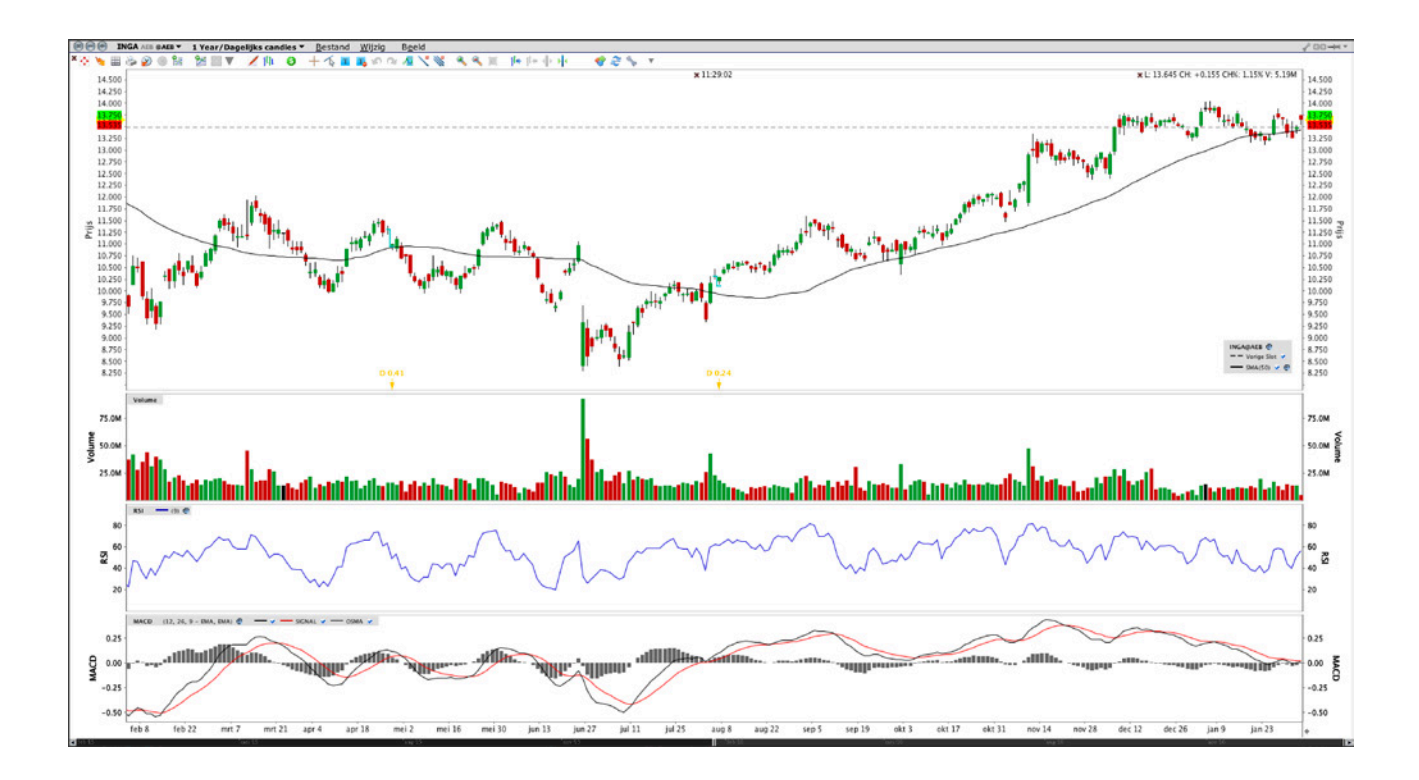

Zodra u een grafiek heeft geopend, is het mogelijk om de grafiek via de menubalk aan te passen:

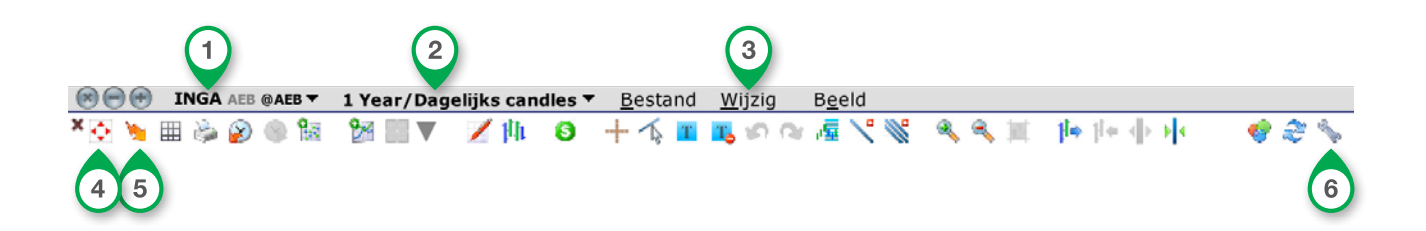

- (1) Open een ander effect in hetzelfde grafiekscherm
- (2) Wijzig de tijdsperiode en bar type van de grafiek
- 3 Voeg onder andere technische indicatoren en hulplijnen toe
- (4) Bekijk en wijzig de grafiek parameters (dit is hetzelfde scherm dat op pagina 12 getoond wordt)
- (5) Activeer de GrafiekTrader waarmee u visueel in de grafiek kunt handelen
- 6 Bekijk en wijzig de algemene grafiekinstellingen

## Handelen in vreemde valuta

Uw rekening bij LYNX is een multivalutarekening. Dit houdt in dat u op één rekening meerdere valuta's kunt aanhouden. Het is daarom niet nodig om meerdere rekeningen te openen wanneer u bijvoorbeeld zowel in effecten genoteerd in euro's als in effecten genoteerd in US dollars wilt handelen.

Een effect wordt via LYNX verhandeld in de valuta waarin het genoteerd staat; zo worden Belgische effecten in euro's verhandeld en Amerikaanse effecten in US dollars.

Het LYNX Handelsplatform is zeer flexibel met verschillende valuta's. Stel, u stort € 10.000 en u koopt voor \$ 5.000 Amerikaanse effecten, dan blijft u € 10.000 positief staan. U komt daarnaast ook \$ 5.000 negatief te staan. Dit betekent dat u automatisch gedekt bent tegen een valutarisico. Immers, wanneer de waarde van de US dollar daalt ten opzichte van de euro, dan wordt de waarde van uw positie in aandelen minder waard in verhouding tot euro's, maar dit geldt ook voor uw \$ 5.000 debetstand. Over het negatieve bedrag wordt rente gerekend.

Wanneer u na de transactie in een effect genoteerd in een buitenlandse valuta niet negatief wilt staan in deze valuta, dan kunt u via het rekeningoverzicht in het LYNX Handelsplatform gemakkelijk het saldo in een vreemde valuta omzetten naar uw basisvaluta.

### Het omzetten van vreemde valuta

 Klik linksboven in de menubalk van het handelsplatform op **Rekening** (1).

Een nieuw scherm met daarin uw rekeninggegevens opent.

Onder de tabel **Marktwaarde** (2) ziet u hoeveel cash u op uw rekening heeft staan en in welke valuta's dit is onderverdeeld.

Volg onderstaande stappen indien u negatieve valutabedragen op uw rekening wilt omzetten naar de basisvaluta:

- Klik met de rechtermuisknop op het negatieve valutabedrag (3).
- Kies vervolgens voor Sluit restant van
   Valutapositie 4.

| Order     | Rekening | Transacties | Doektrader   | OptieTrader | ()<br>Markt Scanner | ۱<br>Combo | Waa     |
|-----------|----------|-------------|--------------|-------------|---------------------|------------|---------|
| Indices   |          | × AEX       | AMX          | AScX        | BE                  | L 20       |         |
| AEX Optio | es 1     | Futures     | Grondstoffen | Hefbo       | omproducten         |            | Tracker |

|   | 0 0 0                                                                                                    |                            |             |              | _     |         |            |        |          |             |              |         |        |
|---|----------------------------------------------------------------------------------------------------|----------------------------|-------------|--------------|-------|---------|------------|--------|----------|-------------|--------------|---------|--------|
|   | $\otimes \Theta \oplus$                                                                                                    | Rekening                   | Bestand     | Portefeuille | ⊻a    | luta's  | Configu    | reer   | Help     |             | U            | 406689  | 1-     |
|   | Bala     Bala     Constant     Constant     Const | ns ———                     |             |              |       |         |            |        |          |             |              |         |        |
|   |                                                                                                    | Pa                         | rameter     |              |       | То      | taal       | UK Se  | curities | UK Cor      | n <b>m</b> o | UK Reg  | ulated |
|   |                                                                                                    | Tot                        | ale Waard   | e Portefeu   | ille  | 38,8    | 32 EUR     | 29,5   | 76 EUR   |             | 0 EUR        | 9,25    | 5 EUR  |
|   | Effecten + Cash - Futuremargin                                                                                                    |                            |             |              |       |         | 54 EUR     | 29,1   | 99 EUR   |             | 0 EUR        | 9,25    | 5 EUR  |
|   |                                                                                                    |                            | Totale      | Cash Waa     | rde   | 38,6    | 55 EUR     | 29,1   | 55 EUR   |             | 0 EUR        | 9,50    | 0 EUR  |
|   | O Mar                                                                                                    | ain Vereist                | en ———      |              |       |         |            |        |          |             |              |         | ۹      |
|   | - Mary                                                                                                    | Pa                         | rameter     |              |       | То      | taal       | UK Se  | curities | UK Cor      | nmol         | UK Rea  | ulated |
|   |                                                                                                    |                            | Huidige     | Initiele Ma  | rae   | 3.2     | 97 FUR     | 011 01 | 17 FUR   | on con      | 0 FUR        | 3.27    | 9 FUR  |
|   | Huid                                                                                                    | dige Margin                | vereiste P  | ositieheho   | nud   | 2.6     | 41 FUR     |        | 17 EUR   |             | 0 FUR        | 2 62    | 4 FUR  |
|   | - Than                                                                                                    | inge margin                | vereister   | ositicocito  | Jud   | 2,0     | TI LOR     |        | 17 200   |             | U LON        | 2,02    | TLOR   |
|   | ⊖ Besc                                                                                                    | hikbaar vo                 | or Hand     | el ———       |       |         |            |        |          |             |              |         | - +    |
|   |                                                                                                    | Pa                         | rameter     |              |       | To      | taal       | UK Se  | curities | UK Cor      | n <b>mo</b>  | UK Reg  | ulated |
|   | Huid                                                                                                    | lige Beschil               | kbare Liqu  | iide Midde   | len   | 35,1    | 57 EUR     | 29,1   | 81 EUR   |             | 0 EUR        | 5,97    | 6 EUR  |
|   |                                                                                                    | Huidige                    | Beschikba   | are Liquidi  | teit  | 35,8    | 13 EUR     | 29,1   | 81 EUR   |             | 0 EUR        | 6,63    | 2 EUR  |
|   |                                                                                                    | Special Memorandum Account |             |              |       |         |            | 43,7   | '88 EUR  |             |              |         |        |
|   |                                                                                                    |                            |             | Koopkra      | cht   | 116,6   | 67 E       |        |          |             |              |         |        |
|   |                                                                                                    |                            | March all   |              |       | 1.1.    |            |        |          |             |              |         | 0.0    |
|   | 0 Mari                                                                                                    | ktwaarde -                 | werkelij    | ke valuta    | pos   | itie –  |            | 10     | 1.10     |             | humun        |         | 9.9    |
| - | Valuta                                                                                                    | I I otaal                  | Forex (F    | Aandeel      | Op    | ties    | Naarde.    | Gro    | ndstotG  | ereali      | wav c        | n 10    | tale   |
|   | AUD                                                                                                    | -25                        | 5 001       | 0            |       | 0       | 24         |        | 0        | 10          |              | 20      | -25    |
|   | EUK                                                                                                    | 9,104                      | 5,091       | 0            |       | 0       | -24        | 2      | 0        | -13         | -            | 39 1    | 5,859  |
|   | HKD                                                                                                    | -450                       | Sluit n     | estant van   | Valu  | taposi  | itie       |        |          |             |              |         | 4      |
|   | JPY                                                                                                    | 0                          | Sluit a     | lle valutano | sitie | es af d | lie niet i | n de h | asisvalı | ita ziin i  | aenote       | erd a   | · ·    |
|   | USD                                                                                                    | 13                         | o none o    | ne talatape  | June  |         | e meer     | -      | a sistan | 100 2.1.1.1 | genote       | 4       | 1,390  |
|   | Totaa.                                                                                                    |                            | 9,500       | 44           |       | 377     | -24        | 5      | 0        | -13         |              | 78 3    | 8,832  |
|   | © Valu                                                                                                    | ta Portefeu                | ille ? Fict | tieve Valu   | ta F  | ositie  | es ——      |        |          |             |              |         | _@     |
|   | ○ Port                                                                                                    | efeuille —                 |             |              |       |         |            |        |          |             |              | -0      |        |
|   | Filter                                                                                                    | Voer tekst                 | Туре е      | ffect        | Alle  |         | Ŧ          |        |          |             | Mind         | er opti | es 🔘   |
|   | Valuta                                                                                                    |                            | Transa      | cties aan    |       |         |            |        |          |             |              |         |        |

Een orderregel verschijnt in uw handelsplatform:

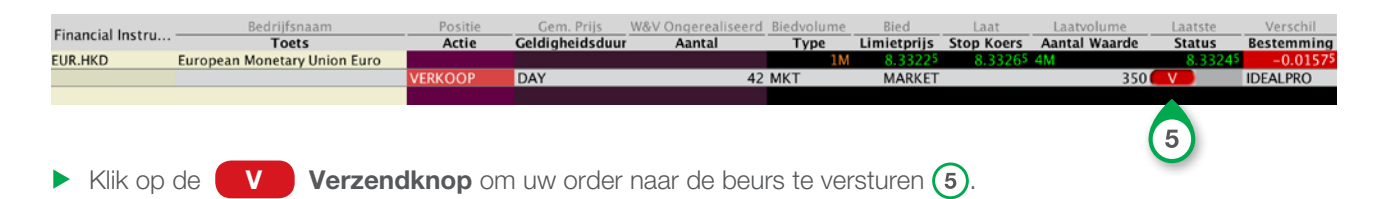

Het negatieve bedrag dat u in de buitenlandse valuta op uw rekening had staan, is nu omgezet. In het bovenstaande voorbeeld zijn euro's (de basisvaluta van de rekening) verkocht en Hong Kong dollars gekocht.

Het is mogelijk dat na het omzetten, een klein deel van de vreemde valuta (positief of negatief) overblijft. Dit bedrag wordt in de loop van de handelsweek automatisch omgezet naar de basisvaluta. Hiervoor worden geen kosten in rekening gebracht.

### Zelfstandig handelen in valuta

Binnen het handelsplatform is het eveneens mogelijk om (vreemde) valuta te kopen of verkopen zonder dat u gebruikmaakt van de hierboven beschreven stappen. Via een valutatransactie kunt u bijvoorbeeld euro's omzetten naar een vreemde valuta wanneer u van mening bent dat de euro in waarde daalt of juist stijgt.

Voor het handmatig aanmaken van een valutaorder selecteert u in het handelsplatform het tabblad **Valuta** (1). Selecteer het valutapaar waarin u een valutatransactie wilt uitvoeren. Als voorbeeld wordt hieronder het valutapaar EUR.USD gebruikt (2).

De valuta die als eerste staat weergegeven, is leidend in het aanmaken van een koop- of verkooporder. Wilt u euro's verkopen en US dollars kopen, dan creëert u een verkooporder. Wilt u juist euro's kopen en US dollars verkopen, dan creëert u een kooporder.

| AEX              | АМХ             | AScX           | BEL 20           |                | CAC 40                       |                           | DA   | <b>K</b> 30        | EL    | irosto | xx 50              |                           | Do    | w Jones | 30    |                   |
|------------------|-----------------|----------------|------------------|----------------|------------------------------|---------------------------|------|--------------------|-------|--------|--------------------|---------------------------|-------|---------|-------|-------------------|
| Hang Seng        | Indexopties     | Aandeleno      | oties            | Grondsto       | ffen                         | Futures                   | 1    | Hefboomprod        | ucten |        | × Valuta           | Trackers                  | ETFs  |         | CFD's | Wat               |
| Financial Instru | . Bedriji       | fsnaam<br>ets  | Positie<br>Actie | Gem<br>Geldiah | . Prijs <u>V</u><br>eidsduur | V&V Ongerealise<br>Aantal | eerd | Biedvolume<br>Type | Bied  | riis S | Laat<br>Stop Koers | Laatvolume<br>Aantal Waar | de    | Laatste | Best  | erschil<br>emming |
| EUR.USD          | European Moneta | ary Union Euro |                  |                |                              |                           |      | 26.1M              | 1.07  | 380    | 1.07385            | 5M                        |       | 1.07    | 83    | -0.00195          |
|                  |                 |                | VERKOOP          | DAY            |                              | 4                         | 4.5K | LMT                | 1.07  | 395    |                    | 4,                        | 833 🧲 | V       | IDEA  | LPRO              |
| 2                |                 |                |                  |                |                              | (                         | 3    | )                  |       |        |                    | (                         | 4     |         |       |                   |

In bovenstaand voorbeeld verkoopt u € 4.500 (4.5K) (3) en ontvangt u \$ 4.833 (4) bij uitvoering.

## **Mobiele applicatie**

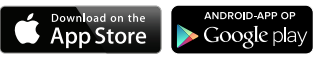

LYNX

| • |  |
|---|--|
|   |  |

### Installatie op uw mobiele telefoon

Ga op uw mobiele telefoon naar de App Store (Apple) of Google Play Store (Android) en zoek op **LYNX Trading**. U herkent de applicatie aan het icoon rechts.

## Belangrijkste functies smartphone

De smartphone app wordt standaard geopend met uw watchlists. Dit ziet er voor iOS (Apple) en Android enigszins verschillend uit.

(1) Menu

met onder andere uw portefeuille, rekeninggegevens en transactieoverzicht

Wanneer u een effect selecteert, opent een nieuw scherm.

- (2) Wijzig de grafiekinstellingen en voeg technische studies toe
- (3) Analyseer en handel in de optiekoersen van de geselecteerde onderliggende waarde
- (4) Bekijk via de booktrader het diepteboek
- (5) Leg een koop- of verkooporder in

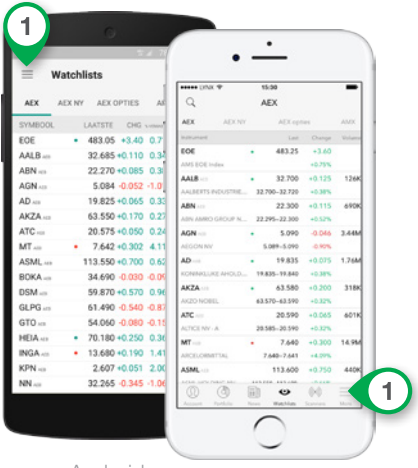

Android

iPhone

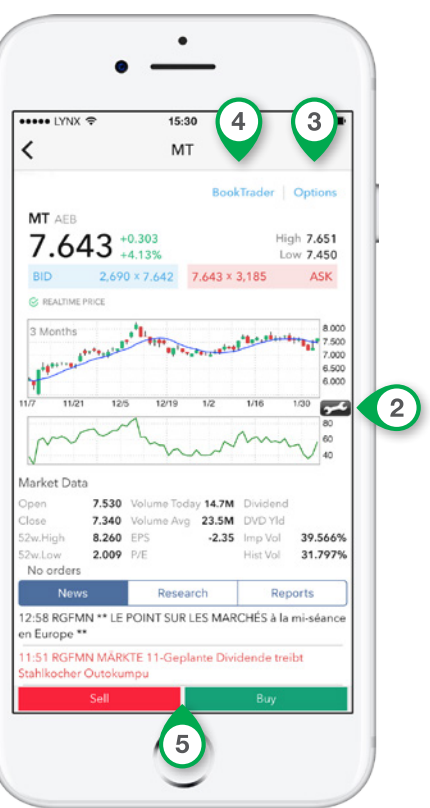

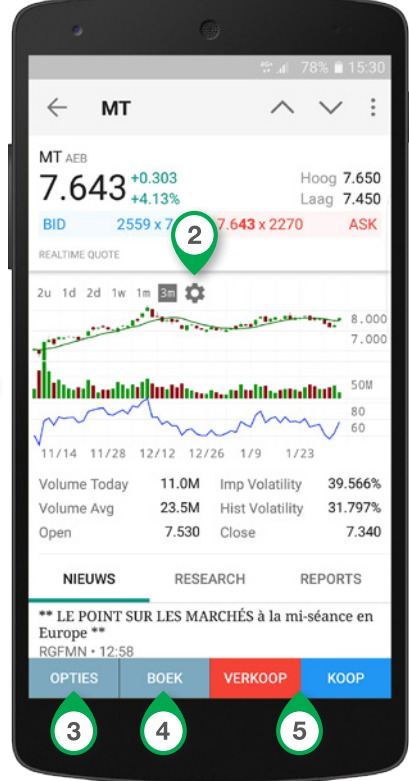

iPhone

Android

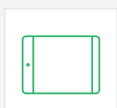

### Installatie op uw iPad / tablet

Ga op uw tablet naar de App Store (Apple) of Google Play Store (Android) en zoek op **LYNX Tablet**. U herkent de applicatie aan het icoon rechts.

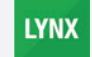

### Belangrijkste functies iPad / tablet

- (1) Menubalk met onder andere uw rekeningoverzicht, transacties en alerts
- 2 Menu met onder andere uw portefeuille, openstaande orders en watchlist
- 3 Leg een koop- of verkooporder in
- (4) Open het scherm om opties te handelen
- (5) Wijzig de grafiekinstellingen en voeg technische studies toe

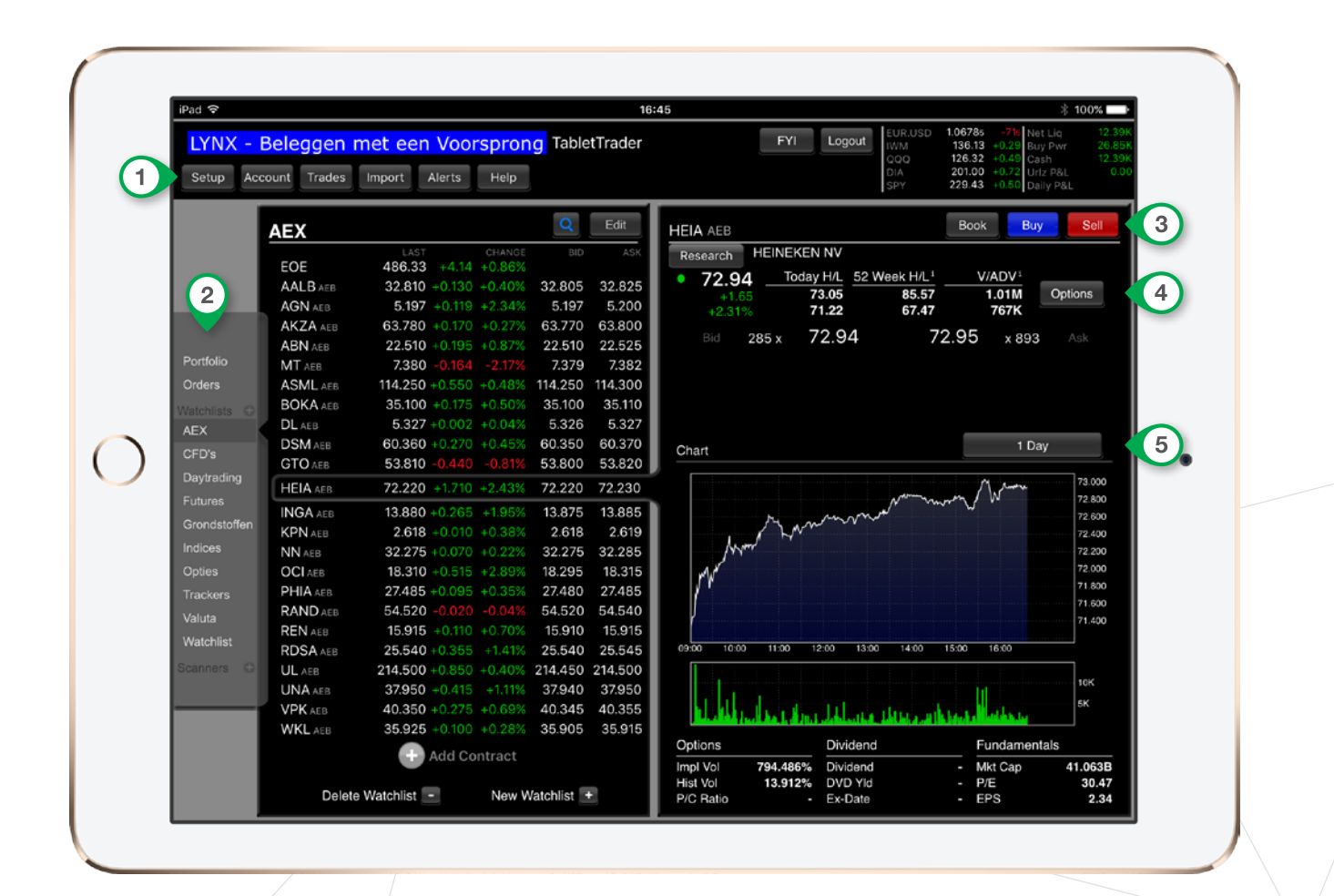

## LYNX Basic

Naast het geavanceerde handelsplatform van LYNX, kunt u gebruikmaken van LYNX Basic. Heeft u geen behoefte aan de extra functionaliteiten die het LYNX Handelsplatform u biedt? Bij LYNX Basic kunt u eenvoudig orders inleggen en in één oogopslag uw portefeuille en performance volgen.

|                                    |                 |                |        |                 |                     |                             |            |         |         |         |        | ŀ       | <b>\cti</b> |     |
|------------------------------------|-----------------|----------------|--------|-----------------|---------------------|-----------------------------|------------|---------|---------|---------|--------|---------|-------------|-----|
|                                    |                 |                |        |                 |                     |                             |            |         |         | 0,78    | 5      | К       | ۷           | .11 |
| HOME KOERSEN PORTE                 | EUILLE HANDELSO | D<br>RESULTATE | Q Zo   | ek een effect o | p tickercode, symbo | ool of ISIN                 | ~          |         |         | 17,49   | 0      | K       | V           | L   |
| AEX (0.65%) AMX (0.11%) ASc        | :X 60.51% BE    | L 20 (1.75%)   | BEL MC | BEL SC          | CAC 40 0.87%        | DAX 30                      | 0.93% Dov  | v Jones | Obligat | 4,82    | 7      | K       | ۷           | .11 |
| Naam                               | -               | Laatste        | Bled   | Laat            | +/+ 0               | +/- (%) 🗘                   | Volume     | Open    | Hoo     |         | -      |         |             |     |
| AALB - AALBERTS INDUSTRIES NV      | ¢               | 30,850         | 30,830 | 30,845          | - 0,065             | +0,21%                      | 274.639    | 30,735  | 30,91   | 19,27   | 5      | K       | V           |     |
| ABN - ABN AMRO GROUP NV-CVA        | ¢               | 17,595         | 17,595 | 17,600          | = 0,105             | +0,6%                       | 1.665.268  | 17,490  | 17,705  | ,=.     |        |         |             |     |
| AGN - AEGON NV                     | ¢               | 4,316          | 4,318  | 4,317           | <b>-</b> 0,511      | +10,59%                     | 30.869.581 | 4,438   | 4,779   | C4 04   | ~      |         |             |     |
| AH - KONINKLIJKE AHOLD NV          | £               | 19,460         | 19,455 | 19,465          | <b>-</b> 0,185      | +0,96%                      | 1.336.617  | 19,165  | 19,495  | -61,31  | 0      | K       | V           |     |
| AKZ - AKZO NOBEL                   | ¢               | 61,650         | 61,640 | 61,650          | -0,34               | +0,55%                      | 410.971    | 61,237  | 61,830  | · · · · |        |         |             |     |
| ASML - ASML HOLDING NV             | e               | 81,530         | 81,515 | 81,530          | + 0,41              | +0,51%                      | 557.043    | 81,120  | 81,710  | 80, 1 0 | ~      |         | 1           |     |
| ATC - ALTICE NV - A                | ¢               | 13,965         | 13,960 | 13,970          | -0,23               | -1,67%                      | 1.092.246  | 13,630  | 14,045  | 13,410  | 0      | K       | V           |     |
| BOKA - BOSKALIS WESTMINSTER        | e               | 33,565         | 33,555 | 33,570          | <b>-</b> 0,07       | +0,21%                      | 363.740    | 35,095  | 33,595  | 33,220  | 3.     |         |             |     |
| DSM - KONINKLIJKE DSM NV           | ¢               | 53,190         | 53,170 | 53,190          | = 0,61              | <b>+1,16%</b>               | 469.305    | 52,361  | 53,270  | 52,310  | 52,580 | × v 📖   |             |     |
| GTO - GEMALTO                      | ¢               | 55,840         | 55,840 | 55,850          | <b>₹-1,4</b>        | ▼-2,45%                     | 318.209    | 56,372  | 56,990  | 55,580  | 57,240 | K V M   |             |     |
| HEI - HEINEKEN NV                  | £               | 83,080         | 83,060 | 83,080          | -0,35               | -0,42%                      | 335.322    | 82,680  | 83,290  | 81,890  | 82,730 | K V 🖬   |             |     |
| ING - ING GROEP NV-CVA             | ¢               | 10,570         | 10,575 | 10,579          | = 0,12              | <ul> <li>▲ 1,15%</li> </ul> | 11.610.601 | 10,525  | 10,645  | 10,375  | 10,450 | K V M   |             |     |
| KPN - KONINKLIJKE KPN NV           | E               | 3,517          | 3,515  | 3,517           | ■ 0,044             | ▲1,27%                      | 4.211.424  | 3,471   | 3,530   | 3,445   | 3,473  | K V 🔛   |             |     |
| MT - ARCELORMITTAL                 | ¢               | 4,298          | 4,298  | 4,300           | <b>▼</b> -0,053     | <ul> <li>+1,22%</li> </ul>  | 13.715.093 | 4,340   | 4,380   | 4,263   | 4,351  | K V 📖   |             |     |
| NN - NN GROUP NV                   | £               | 29,970         | 29,967 | 29,968          | • 0,3               | ÷1,01%                      | 1.198.389  | 29,669  | 30,025  | 29,460  | 29,670 | K V M   |             |     |
| PHI - KONINKLIJKE PHILIPS NV       | ¢               | 23,245         | 23,245 | 23,250          | -0,15               | ÷0,65%                      | 2.782.346  | 23,147  | 23,345  | 23,055  | 23,095 | K V M   |             |     |
| RAND - RANDSTAD HOLDING NV         | e               | 46,515         | 46,510 | 46,520          | <b>▼</b> -0,09      | ₹-0,19%                     | 497.782    | 46,570  | 46,800  | 46,010  | 46,605 | K V Iai |             |     |
| RDSA - ROYAL DUTCH SHELL PLC-A SHS | ¢               | 22,595         | 22,595 | 22,600          | <b>-</b> 0,38       | ▲1,71%                      | 5.146.995  | 22,025  | 22,690  | 21,935  | 22,215 | K V M   |             |     |
| REN - RELX NV                      | ¢               | 15,070         | 15,070 | 15,075          | ♠ 0,225             | +1,52%                      | 1.206.014  | 14,790  | 15,100  | 14,725  | 14,845 | K V M   |             |     |
|                                    | ¢               | 11,240         |        | 11,245          | = 0,24              | <b>▲</b> 2,18%              | 1.036.203  |         | 11,270  | 10,950  |        | K V D   |             |     |
|                                    |                 |                |        |                 |                     |                             |            |         |         |         |        |         |             |     |

## LYNX Basic gebruiken

U kunt LYNX Basic starten via uw gebruikelijke internetbrowser en hoeft hiervoor dus geen software te downloaden. Dit betekent dat u op ieder gewenst moment op uw rekening kunt inloggen, ook als u zich bijvoorbeeld achter een firewall begeeft op uw werk.

- Ga naar www.lynx.be en klik rechtsboven op Inloggen / Downloaden (1).
- Selecteer Open LYNX Basic (2).
- ▶ U kunt inloggen met uw gebruikersnaam en wachtwoord op het nieuw geopende tabblad.

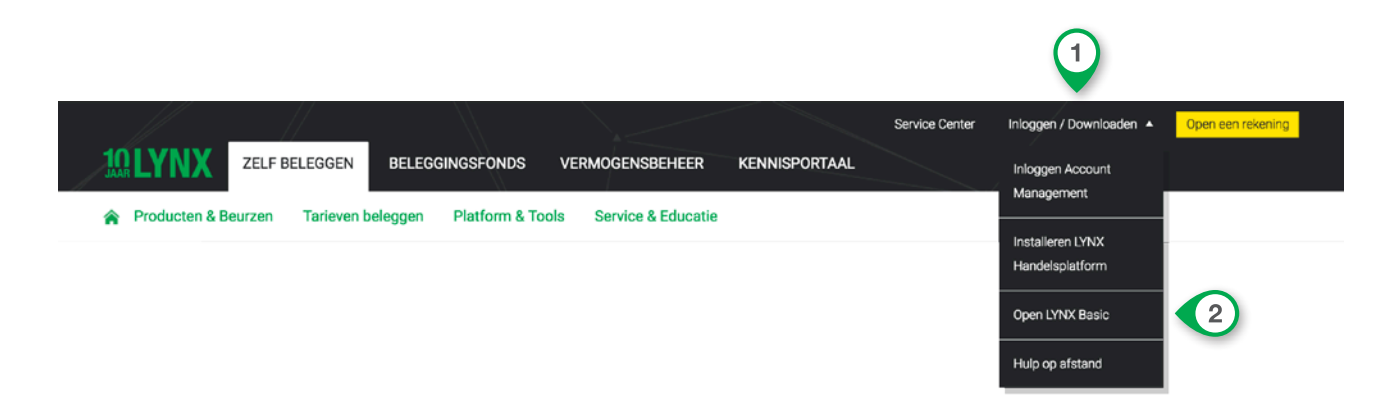

### Analyseer uw portefeuille

U bent serieus met beleggen bezig en besteedt hier met passie veel tijd aan. In LYNX Basic worden uw prestaties vanuit meerdere invalshoeken weergegeven en kunt u in één oogopslag zien hoe u het er de afgelopen periode vanaf heeft gebracht.

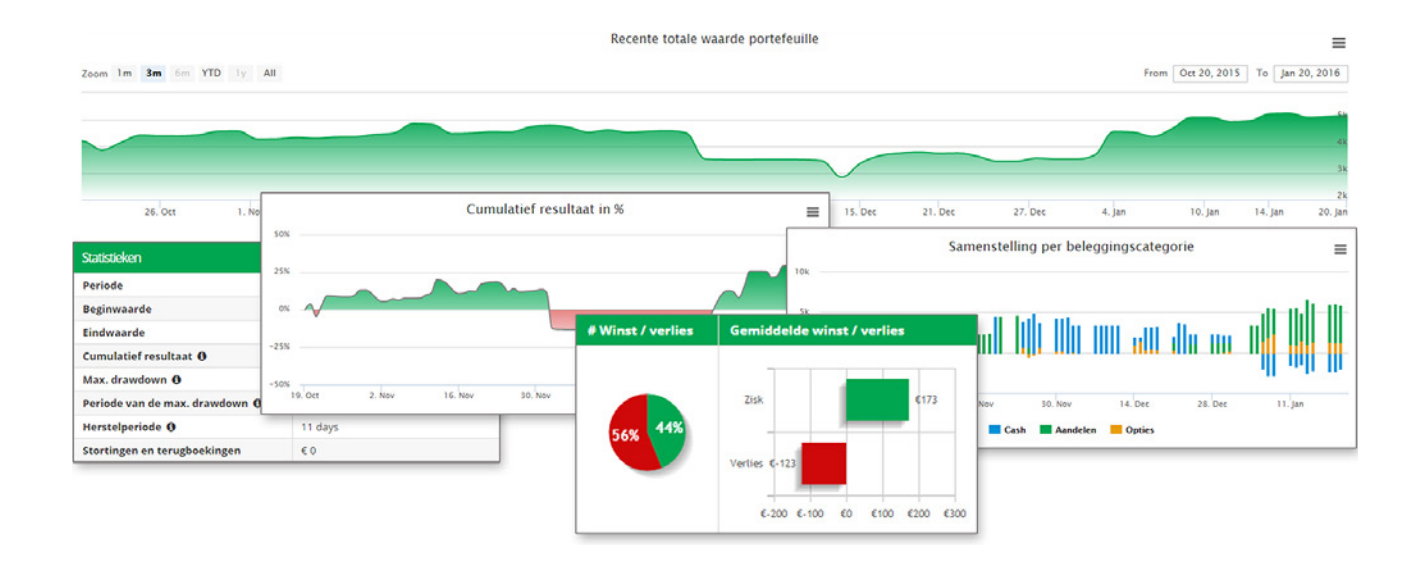

LYNX Basic is te gebruiken op:

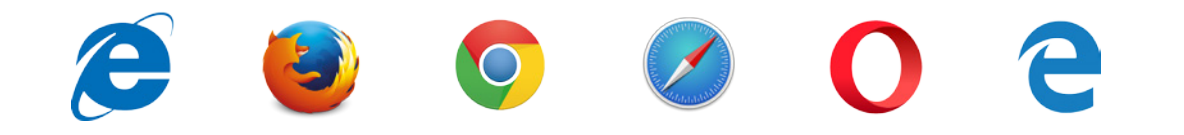

## LYNX Masterclass

Vanuit een professionele studio helpen wij u op weg in de wereld van beleggen. Met het unieke educatieprogramma LYNX Masterclass kunt u uw kennis verbreden en uw beleggingsvaardigheden naar een hoger niveau tillen. LYNX Masterclass is geschikt voor zowel de beginnende als de gevorderde belegger.

LYN

- Tijdens de live Masterclass uitzendingen kunt u rechtstreeks vragen stellen aan de experts.
- Heeft u een uitzending gemist? Geen enkel probleem; alle opnames zijn terug te vinden in het LYNX Masterclass archief op onze website.
- Op de website van LYNX is het volledige programma te vinden en kunt u zich gratis inschrijven.
- www.lynx.be/masterclass

## **Overige diensten**

### Nieuwsbrievenservice

Als klant van LYNX ontvangt u wekelijks verschillende nieuwsbrieven per e-mail. Ideaal om uw algemene beleggingskennis te verbreden of wanneer u op zoek bent naar beleggingstips met concrete instapmomenten en vastgestelde koersdoelen. Houd uw e-mailbox dus in de gaten.

### **Kennisportaal**

Blijf de gehele dag op de hoogte van de laatste ontwikkelingen op de beurs met de Morning Call, Marktupdate, Beleggen met Roy en meer...

www.lynx.be/kennis

### LYNX Ideeëncentrum

Het LYNX Ideeëncentrum is dé plaats om de beleggingsportefeuilles van professionals te bekijken. Geregeld voeren zij orders uit zodat ze een zo hoog mogelijk rendement kunnen behalen. En u wordt geïnformeerd en kunt deelnemen!

www.lynx.be/ideeencentrum

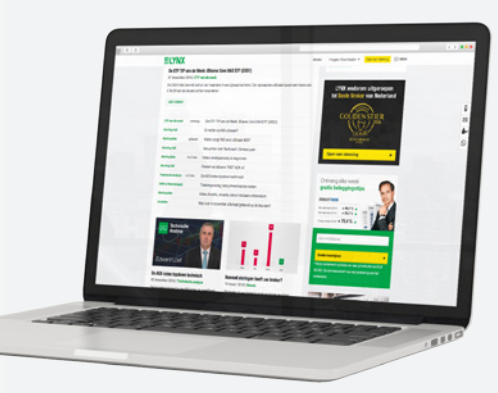

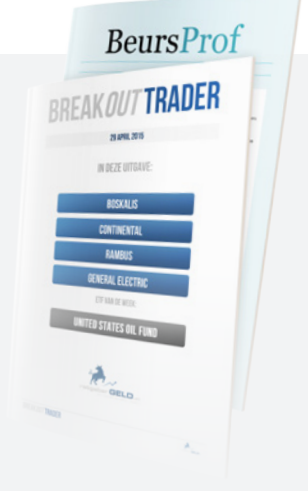

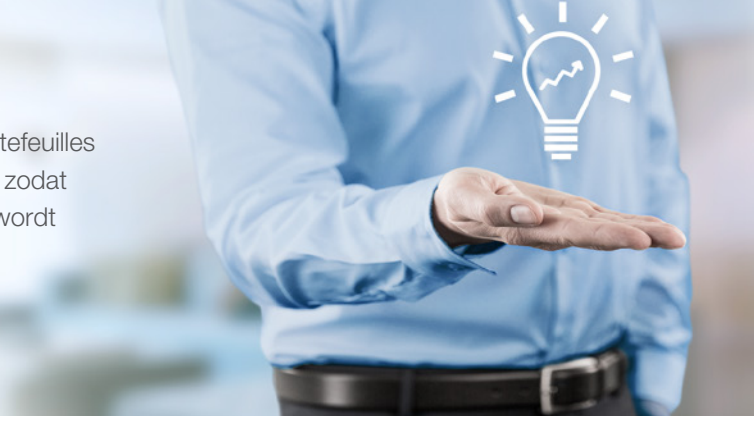

## **Service Center**

Als klant van LYNX willen wij u zo snel mogelijk goed op weg helpen. Heeft u een vraag? Of bent u op zoek naar specifieke informatie? In het LYNX Service Center vindt u het antwoord op veelgestelde vragen.

| Hoe kunnen wij u helpen?                                  | Q                               |               |                                                                                                    |
|-----------------------------------------------------------|---------------------------------|---------------|----------------------------------------------------------------------------------------------------|
| Opties doorrollen Hoe kan ik een jaaroverzicht opvrag     | en voor mijn belastingaangifte? |               |                                                                                                    |
| Hoe kan ik een rekeningafschrift opvragen? Hoe oper       | ik een grafiek?                 | the second    | RUNAL A                                                                                                    |
| Hoe kan lk realtime koersdata aanvragen? Hoe stort i      | k geld naar mijn LYNX rekening? |               |                                                                                                    |
| An existence or generate                                  |                                 |               | LVNX Erste stappen in uw<br>handelsplatform platform<br>1 C Ather wa accure<br>2 D Mandelsplatform installeren<br>2 D Ler de basis<br>2 C merste order sidegen |
| an LYNX vraagt u eenvoudig<br>en jaaroverzicht op voor de | 0:40                            | <b>, (</b> •► | Use beinggemarkening bij LYNK is gespend en gelactiveer<br>middels en ensem                                                                                    |

### Wat kunt u verwachten?

### FAQ

Veelgestelde vragen omtrent het handelsplatform en uw rekening

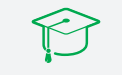

Het LYNX Masterclass programma en archief

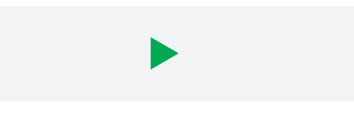

Handige instructievideo's

Ga naar de website van LYNX of bezoek direct:

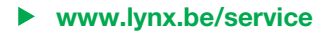

## **Tickercodes**

Bij LYNX heeft u de mogelijkheid om op ruim 100 beurzen in meer dan 20 verschillende landen te handelen. U kunt met één muisklik overal ter wereld handelen in aandelen, opties, futures, valuta's, ETF's, hefboomproducten, warrants en obligaties.

Wanneer u in een effect wilt handelen, heeft u hiervan de tickercode nodig. Op deze pagina vindt u een lijst met veelgebruikte tickercodes.

### Aandelen België

| ABI   | AB InBev            |
|-------|---------------------|
| ACKB  | Ackermans van Haren |
| AGS   | Ageas               |
| APAM  | Aperam              |
| BEKB  | Bekaert             |
| BPOST | bpost               |
| COFB  | Cofinimmo           |
| COLR  | Colruyt             |
| ENGI  | Engie               |
| GLPG  | Galapagos           |
| GBLB  | GBL                 |
| INGA  | ING Groep N.V.      |
| KBC   | KBC                 |
| ONTEX | Ontex Group         |
| PROX  | Proximus            |
| SOF   | Sofina              |
| SOLB  | Solvay              |
| TNET  | Telenet Group       |
| UCB   | UCB                 |
| UMI   | Umicore             |

#### Indices & Futures

| EOE    | AEX Index           |
|--------|---------------------|
| BFX    | BEL 20 Index        |
| CAC40  | CAC40 Index         |
| ESTX50 | Euro STOXX 50 Index |
| DAX    | DAX 30 Index        |
| Ζ      | FTSE100 Index       |
| GBL    | Eurobond 10 jaar    |
|        |                     |
| ES     | S&P 500 Index       |
| NQ     | Nasdaq 100 Index    |
| YM     | Dow Jones Index     |
| TF     | Russell 2000 Index  |
|        |                     |
| CL     | Olie Future         |
| NG     | Gas Future          |
| SI     | Zilver Future       |
| GC     | Goud Future         |
|        |                     |

Op de website van LYNX vindt u een overzicht van alle verhandelbare beleggingsproducten bij LYNX. U kunt deze zoeken op naam, tickercode of ISIN-code.

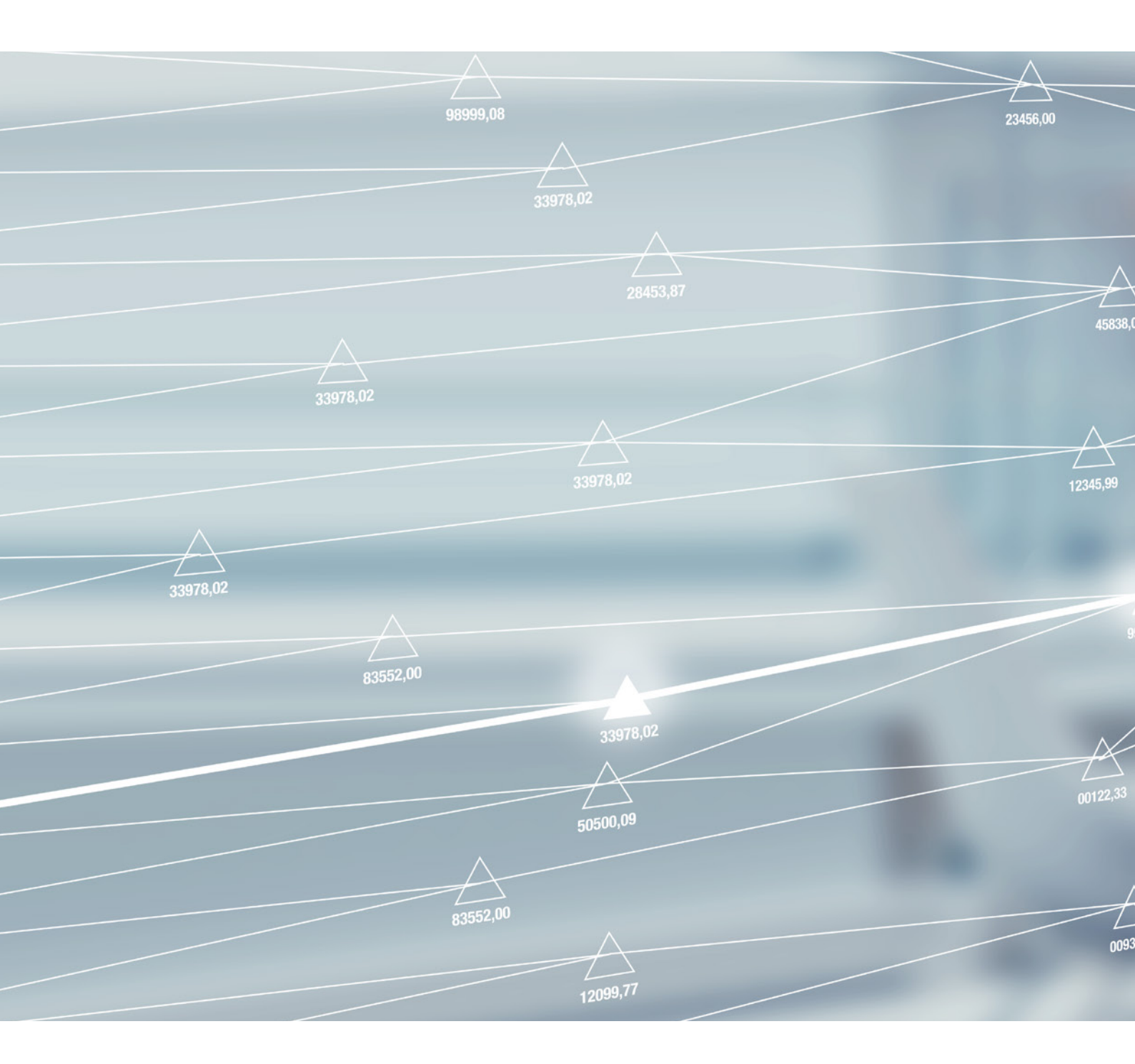

#### LYNX B.V. Graaf van Vlaanderenplein 23 9000 Gent

**T** +32 (0)9 223 23 20

E klantendesk@lynx.be

LZB-BE-VH-170711